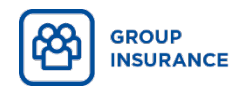

## Creating your account in My Client Space

**Quick and easy!** 

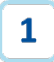

## Go to the account creation page

- Go to <u>ia.ca/myaccount</u>.
- Click on **Create an account**.
- Enter your personal information (first name, last name, date of birth and postal code), then click on Continue.

- If you have an activation key, enter your activation key and click on **Continue**.
- If you don't have your activation key, click on I don't have this information.
- Indicate whether you would like to receive your activation key by email or by mail, using the postal code you previously provided, and click on **Continue**.
   A message confirming that your activation key has been sent will appear.
- Once you have received your activation key, return to <u>ia.ca/myaccount</u>. Once you have entered your personal information and clicked on **Continue**, enter your activation key in the space provided and click on **Continue**.

| Client                                       | Plan a       | dministrator | Company  |  |
|----------------------------------------------|--------------|--------------|----------|--|
| First name                                   |              | La           | st name  |  |
| First name                                   |              |              | ast name |  |
| Date of birth                                |              |              |          |  |
| Month                                        | • Day        | Year         |          |  |
| Country<br>Canada<br>Internat<br>Postal Code | ional        |              |          |  |
|                                              | A 0A0 🗆 My a |              |          |  |

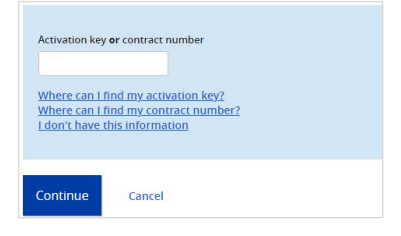

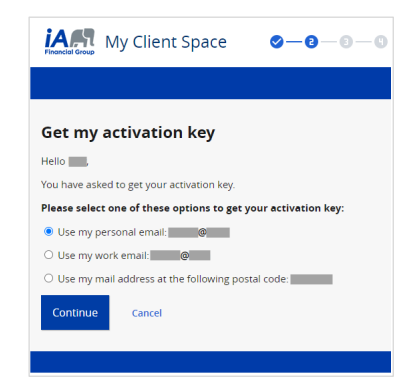

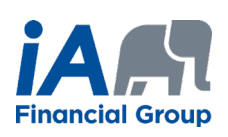

## Create your access

2

The last step is to choose your Security Elements and your Login Information.

| My Client Space                                                                                                    | -0                                                                                              |
|----------------------------------------------------------------------------------------------------|-------------------------------------------------------------------------------------------------|
| Security Elements<br>In order to further secure your actions, please provide the following informa-<br>with their your to recover your legin information if you forget it. | son n                                                                                           |
| Security question 1                                                                                                    |                                                                                                 |
| Choose V                                                                                                    | My Client Space                                                                                 |
| Security question 2                                                                                                    |                                                                                                 |
| Answer                                                                                                    | Login Information Please enter the login information you wish to use to connect to you account. |
| Security question 3                                                                                                    | Username 🗿                                                                                      |
| Choose                                                                                                    |                                                                                                 |
| Answer                                                                                                    | Password 👔                                                                                      |
| Continue                                                                                                    | I accept the terms of use.                                                                      |
|                                                                                                    | Continue                                                                                        |

Now that you have created your account in My Client Space, you can manage your group insurance plan at any time.

You can:

- Submit your claims and follow their evolution
- Check the extent of your coverage
- Generate the list of claims reimbursed for tax purposes
- Check to see if a drug is covered by your plan
- Obtain proof of travel insurance
- And much more!

You can also use the iA Mobile application if you wish.

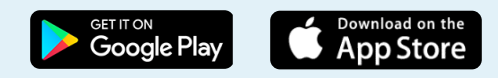

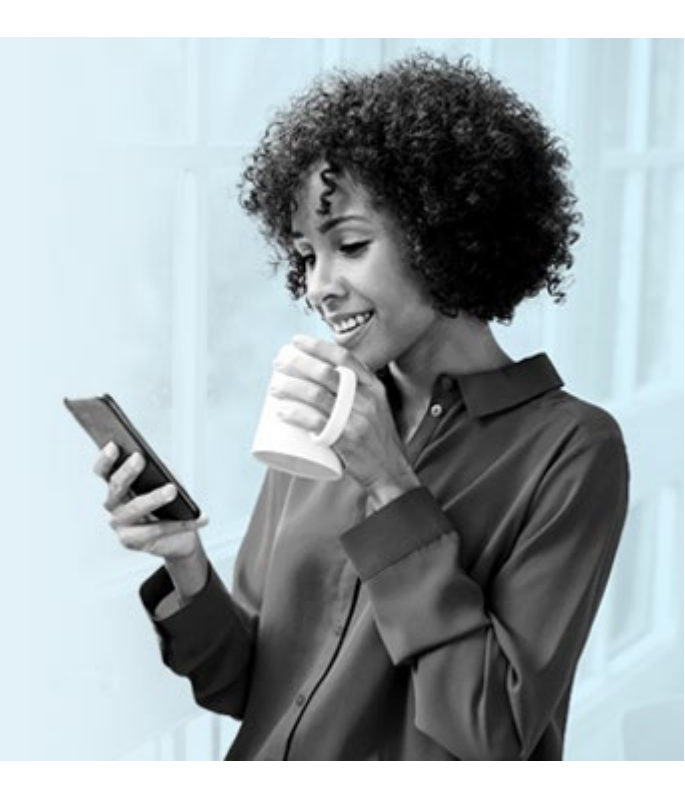

## **INVESTED IN YOU.**

iA Financial Group is a business name and trademark of **Industrial Alliance Insurance and Financial Services Inc.** 1-877-422-6487